# INFORMATION OCH INSTRUKTIONER FÖR REGISTRERING AV ABONNEMANGET GEMENSAM PLATS

# **REGISTRERA DIG FÖR GEMENSAM PLATS**

Behållarna för mat- och restavfall är låsta med ett iLOQ-lås och enbart till för dig med abonnemanget *Gemensam plats*. För att få tillgång måste du registrera dig. Du kan registrera två licenser gratis, lägg då till två anläggningskontakter. Önskar du fler licenser kostar det 50 kronor per år.

## Registrera dig på Mina sidor, lavab.nu

1. Gå till www.lavab.nu och logga in på "Mina sidor"

2. Klicka på "anläggningskontaktuppgifter", här väljer du din fritidshusanläggning (i skrollisten) som har abonnemanget *Gemensam plats*.

3. Lägg till kontakt. Fyll i namn, efternamn, mobilnummer. Välj roll: *iLOQ lås* fritidhusbehållare. Spara!

Observera att vi skickar vidare telefonnummer och namn till iLOQ.

# LÅS UPP MAT- OCH RESTAVFALLSBEHÅLLARNA

Du kan låsa upp mat- och restavfallsbehållarna med en nyckelbricka och/eller din smarta mobiltelefon.

### Lås upp med nyckelbricka

Om du inte har en mobiltelefon eller föredrar att använda en iLOQ-nyckelbricka (Fob), kan du köpa en. Den kostar 1500 kronor i deposition, som du får tillbaka om du säljer ditt fritidshus och lämnar tillbaka nyckelbrickan till oss. Kontakta kundtjänst vid köp av nyckelbricka.

### Så här öppnar du med nyckelbrickan:

1. Du håller din nyckelbricka mot den grå iLOQ-knappen vid locket.

2. Vrid på den grå iLOQ-knappen åt höger och öppna sedan luckan inom 10 sekunder.

3. Stäng luckan efter att du har lämnat ditt avfall, tack.

# Lås upp med mobiltelefonen

För att låsa upp med din mobiltelefon måste du aktivera din nyckel efter registrering i din telefon.

1. Ladda ner appen iLOQ S50 till din mobiltelefon, den finns där appar finns, för iOS i App Store och Android och Huawei i Google Play.

(Kompatibelt med modellerna Apple iPhone 7 eller nyare samt Android 9 eller senare.)

2. Du får ett sms från iLOQ inom en vecka efter din registrering på "Mina sidor". Klicka på länken i detta meddelande (inom 120 timmar) och appen öppnar sig. Följ instruktionerna, fyll i den engångskod som du får via sms. Din nyckel till mat- och restavfallsbehållarna är nu aktiverad.

Observera, om du byter telefon, behöver vi skicka ut en ny registreringslänk till dig. Kontakta vår kundtjänst.

\_\_\_\_\_

#### Lägg till ny anläggningskontakt

| Förnamn:              | Xxxxx                    |
|-----------------------|--------------------------|
| Efternamn:            | Xxxxxxxxxx               |
| Personnummer:         |                          |
| Får agera ombud:      |                          |
| Roll:                 | iLOQ Lås fritidshusbel 🗸 |
| E-post:               |                          |
| Mobilnummer:          | 000000000000             |
| Telefonnummer arbete: |                          |
| Telefonnummer hem:    |                          |

Så här ser det ut där du registrerar dig på "Mina sidor".

Fyll i namn, efternamn, mobilnummer och roll!

#### Notifieringar

Kryssa i här om du vill ha notifieringar då det händer något som påverkar dig.
SMS
E-post

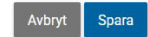

## Så här öppnar du med din mobiltelefon:

När du har registrerat dig för gemensam plats och laddat ner iLOQ-appen kan du enkelt låsa upp matoch restavfallsbehållarna.

# För dig som använder Android, kontrollera att NFC är påslaget, det gör du i inställningar på din telefon.

- 1. Öppna iLOQ S50-appen (iOS: tryck på låsöppnings knappen du ser i appen).
- 2. Håll telefonens baksida (där NFC-antennen sitter) mot den grå iLOQ-knappen vid locket. Det plingar till, sidan blir grön med en vit bock, luckan är upplåst.
- 3. Vrid på den grå iLOQ-knappen åt höger och öppna sedan luckan inom 10 sekunder.
- 4. Stäng luckan efter att du har lämnat ditt avfall, tack.

# NFC – placering av antennen

Android - NFC måste aktiveras iPhone 7 eller nyare har den alltid aktiverad • OBS fungerar inte på äldre iPhone – p.g.a. att antennen är för svag

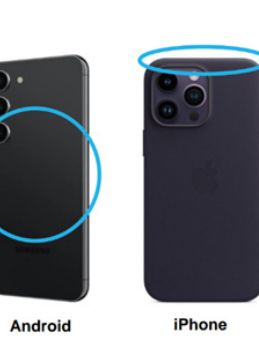

Länk till användarhandbok för iLOQ S50-appen för iOS samt Android och Huawei finns på: https://upport.ilog.com

# VID FRÅGOR GÄLLANDE ILOQ KONTAKTA VÅR KUNDTJÄNST

Telefon: 0950-167 20 E-post: kundtjanst@lavab.nu **Besöksadress** Skolgatan 11, Lycksele

Brevadress Lycksele Avfall och Vatten AB, 921 81 LYCKSELE